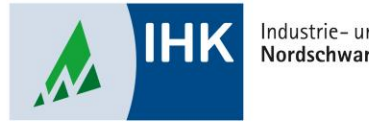

#### Industrie- und Handelskammer Nordschwarzwald

#### **ASTA Infocenter**

# Weitere Betriebsstätten hinzufügen, auch Kammerbezirksübergreifend

Stephan Gumsheimer, Stand: 26.01.2023

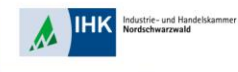

### Weitere Betriebsstätten hinzufügen, auch Kammerbezirksübergreifend

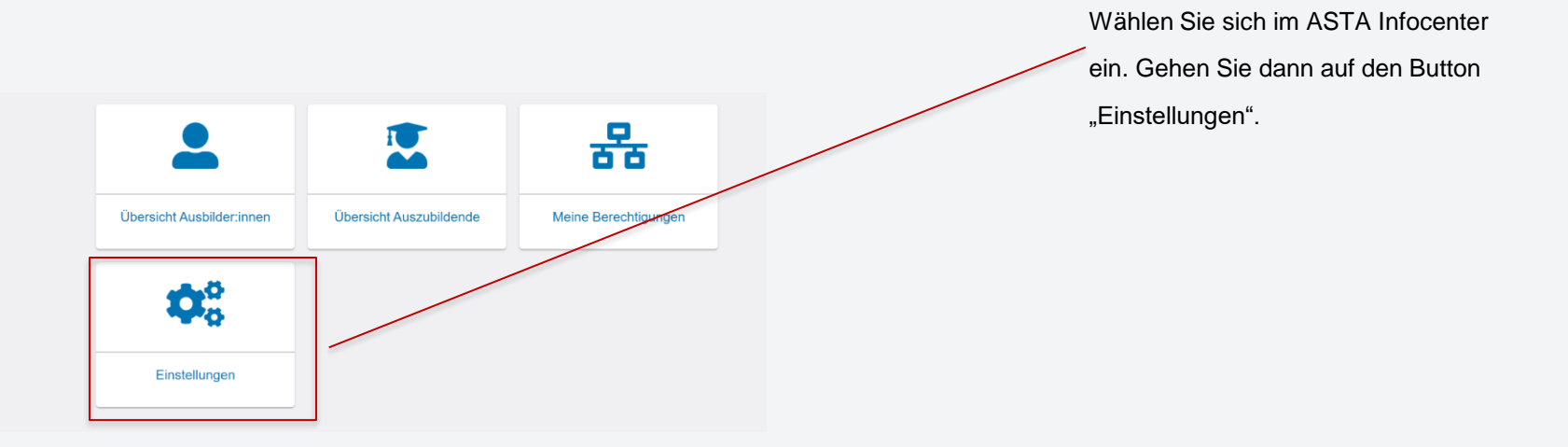

Stephan Gumsheimer, 26.01.2023

## Weitere Betriebsstätten hinzufügen, auch Kammerbezirksübergreifend

Industrie- und Handelskammer

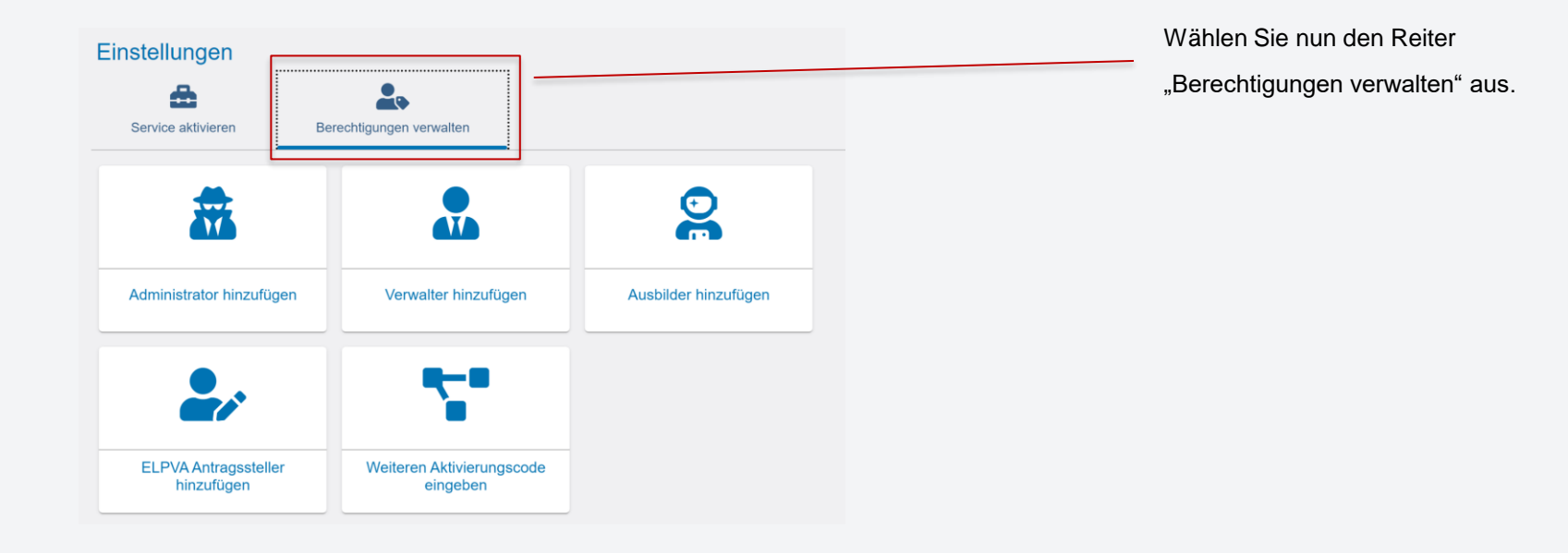

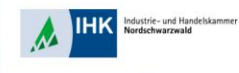

### Weitere Betriebsstätten hinzufügen, auch Kammerbezirksübergreifend

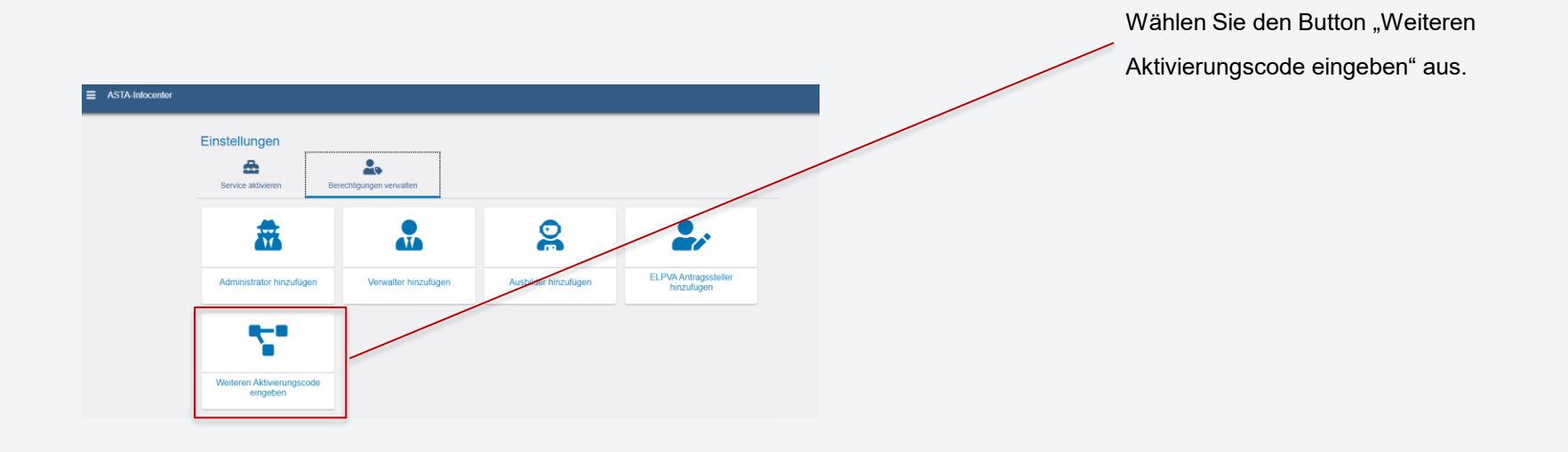

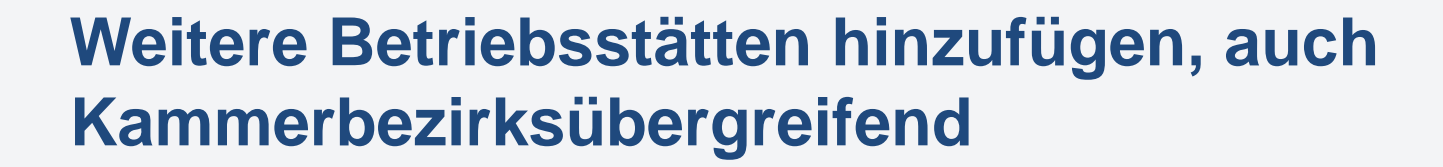

dustrie- und Handelskammer

| E ASTA-Infocenter                                                                                             |                                                                      | Wählen Sie Ihre gewünschte IHK aus,                              |
|----------------------------------------------------------------------------------------------------|----------------------------------------------------------------------|------------------------------------------------------------------|
| Herzlich Willkommen                                                                                           |                                                                      | geben Ihre Firmen ID und den                                     |
| Herzlich Willkommen im Infocenter für Unternehmen,<br>bilte aktivieren Sie für Konto, indem Sie die Informati | onen aus dem Anschreiben Ihrer IHK unten auf dieser Seite eingeben.  | Aktivierungscode ein. Alle Angaben                               |
| Nach der erforgreichen Aktivierung naben Sie Zugim                                                            | aur nine Ausonder- und Azubidaten, sowe die Unine Hrunungsammeldung, | finden Sie auf Ihrem Aktivierungsbrief.                          |
| AstaAdmin aktivieren<br>Bie de Irik und den Aktivierungscode eingeben, un<br>Biec*                            | die Aktivierung hier zu statten.                                     | Zum Abschluss den Haken für die<br>Datenschutzbestimmung setzen, |
| Addivieningscode "                                                                                            |                                                                      | angezeigten Code eingeben und den                                |
| Ja, ich bin damit einverstanden, dass das Int<br>verarbeiten darf *                                           | ocenter meine Daten gemäß der Datenschutzerklarung                   | Button "ASTA-Admin aktivieren"                                   |
| UFBMDw                                                                                                    |                                                                      | anklicken.                                                       |
|                                                                                                    | Asta-Admin aktivieren                                                |                                                                  |